## Ed Leadership Portfolio Scores Quick Guide

Follow the steps below to submit Ed Leadership Portfolio Rubric scores in the Assessment System:

| E Logged in as: Faculty/Un<br>Home<br>► Personal<br>▲ Content Management<br>Student Information Managemen<br>Faculty Information Management<br>♥ Enrollments Management<br>♥ Reports Management<br>Logout                                                                                                    | To submit scores for a student, click<br>"Content Management" in the<br>navigation menu.<br><u>https://olemiss.edu/depts/ed</u><br><u>ucation/assessment/login.php</u><br>Then, click "Student Information<br>Management" from the drop-down<br>menu.      |
|----------------------------------------------------------------------------------------------------|----------------------------------------------------------------------------------------------------|
| iiter By Name(s) or Program or Student ID:         Gabrielle Vogt         Gabrielle Vogt         Show 20       students.         Stearch Students         Showing 16 Results - (4.67 seconds)         Showing 16 Results - (4.67 seconds)         Student ID         Name         Program         10495722       Gabrielle Lynn Vogt       M.Ed. In Secondary Education - English       View | Next, search for a student by typing<br>either their name or Student ID into<br>the search bar.<br>Then, click the purple "Search<br>Students" button.<br>After the results load, locate the<br>student and click "View" to the right<br>of their program. |
| Submit Assessment Instrument Submit Assessment Instruments Assessment Instruments                                                                                                    | The student's "Overview" page will<br>open. Scroll down the page until the<br>heading "Submit Assessment<br>Instrument" appears.<br>Click the yellow, "Submit Assessment<br>Instruments" button.                                                           |
| Standard Instruments       Ed. Leadership PortDigp.     Submit       Ed. Leadership PortDido     Submit                                                                                                    | The "Submit Assessment<br>Instruments" page will open.<br>In the "Standard Instruments" box the<br>Ed Leadership Portfolio will be listed.<br>Click submit on the right side of the<br>box.                                                                |

## Submit Educational Leadership Portfolio Rubric Instrument

| Submission                                                  |  |
|-------------------------------------------------------------|--|
| There has been no submissions for this instrument thus far. |  |
|                                                             |  |
|                                                             |  |
| Ordenii Harr Institutura Ordeniisian                        |  |
| Suunii kew iisu unen Suunissivii                            |  |
|                                                             |  |

Next, click "Submit New Instrument Submission" to submit a new rubric.

Any previous submissions will be listed under the "Submission" box.

| Assessment Instrument                                                                                                    |  |  |
|----------------------------------------------------------------------------------------------------|--|--|
| Educational Leadership Portfolio Rubric                                                                                                    |  |  |
| Evaluation By: Douglas Davis (Faculty/University Supervisor)<br>Evaluation For: Lastronds Johnson (10072878)                                                                                                    |  |  |
| Instructions Passe solut for served indicates.                                                                                                    |  |  |
| Formative                                                                                                    |  |  |
| CAEP: Standards for the Advanced Level                                                                                                    |  |  |
| Candidate Knowledge, Skills, and Professional Dispositions                                                                                                    |  |  |
| Rubric Information                                                                                                    |  |  |
| Albert Antiguous Apprintes Aligne                                                                                                    |  |  |
| A 1.1 Candidates for advanced preparation demonstrate their proficiencies to understand and apply knowledge and skills appropriate to their professional field of specialization so that learning and development opportunities for all P12 are enhanced, through Applications of data literacy; |  |  |
| O Absert- No atfaints are associated with the standard                                                                                                    |  |  |
| O Antiguose - The connection between the stindard and the artifacts with associated enfections is unclease. Growth toward the indicated standard is not explained and/or septored.                                                                                                    |  |  |
| O Approaches - Include connection can be made between the standard and uniform with associated relations. Growth toward the indicated standard reach further explanation and/or support.                                                                                                    |  |  |
| O Ages -Astrong connection can be nade between the standard and antibuch with associated reflections. Growth toward the indicated nandard is clearly explained and well supported.                                                                                                    |  |  |
|                                                                                                    |  |  |
|                                                                                                    |  |  |
|                                                                                                    |  |  |
|                                                                                                    |  |  |
|                                                                                                    |  |  |
| Submit New                                                                                                    |  |  |
|                                                                                                    |  |  |
|                                                                                                    |  |  |
| Return Home                                                                                                    |  |  |
|                                                                                                    |  |  |

The Portfolio Rubric will open. The first section will be the Formative/Mid-Point rubric. If you scroll past the formative indicators, you will see the Summative/Final rubric. Complete the Stage (formative or summative) of the instrument needed at the time. Skip the other section.

To submit the instrument scores, scroll down and click the "Submit New" button.

The instrument submission may be edited if necessary. Follow the same steps in this guide to return to and edit the instrument.

Click "Return Home" and follow the previous steps in the quick guide to submit the portfolio scores for another student.